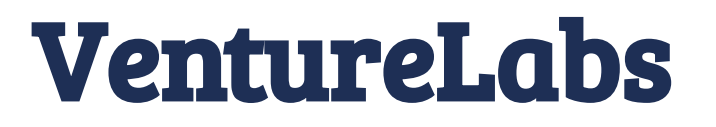

**User Testing** 

Meggie **Bejko** Cristiano **Crespi** Gianluca **Di Paola** Francescogabriel **Giannì** Juan Marco **Patagoc** Davide **Roccuzzo** Marco **Tomaino** 

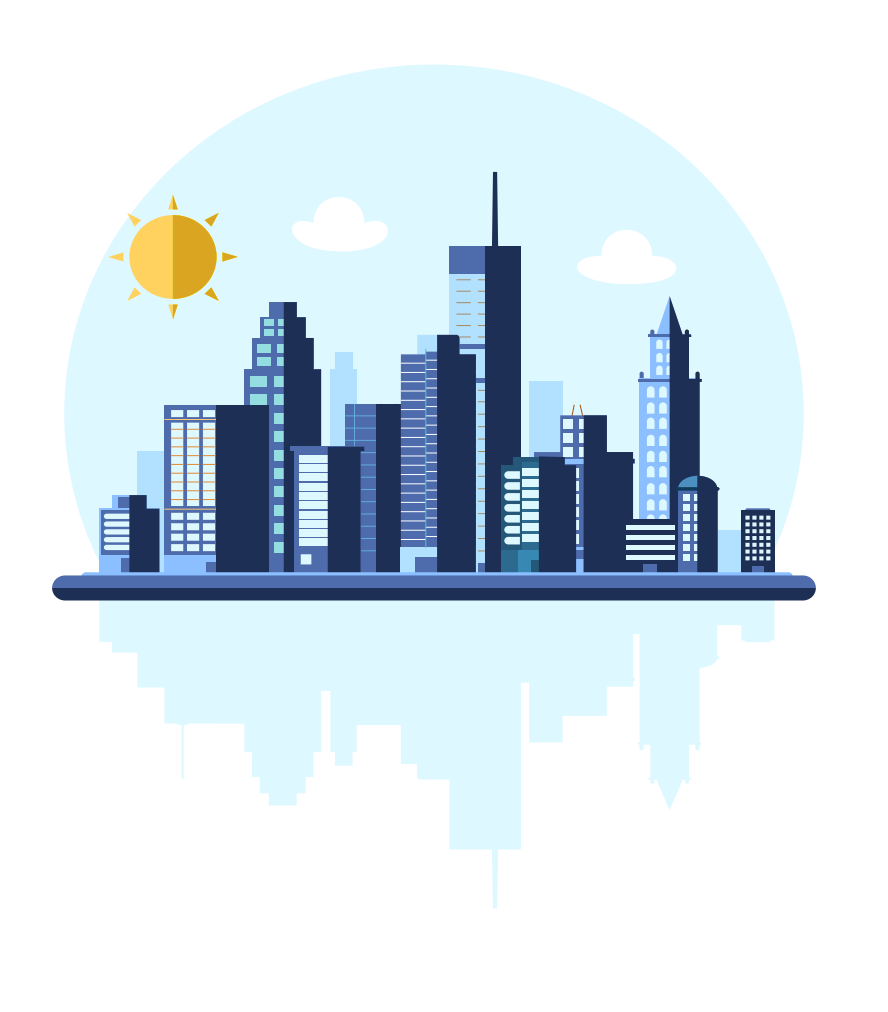

## **INTRODUZIONE E OBIETTIVO**

Lo user testing ha come obiettivo principale di verificare se il prototipo è usabile e soddisfa le esigenze degli utenti.

Tale processo ci ha permesso di osservare direttamente come le persone interagiscono con il prototipo e di raccogliere feedback per capire se l'esperienza utente è intuitiva, semplice e piacevole.

Lo user testing è costituita da diverse fasi:

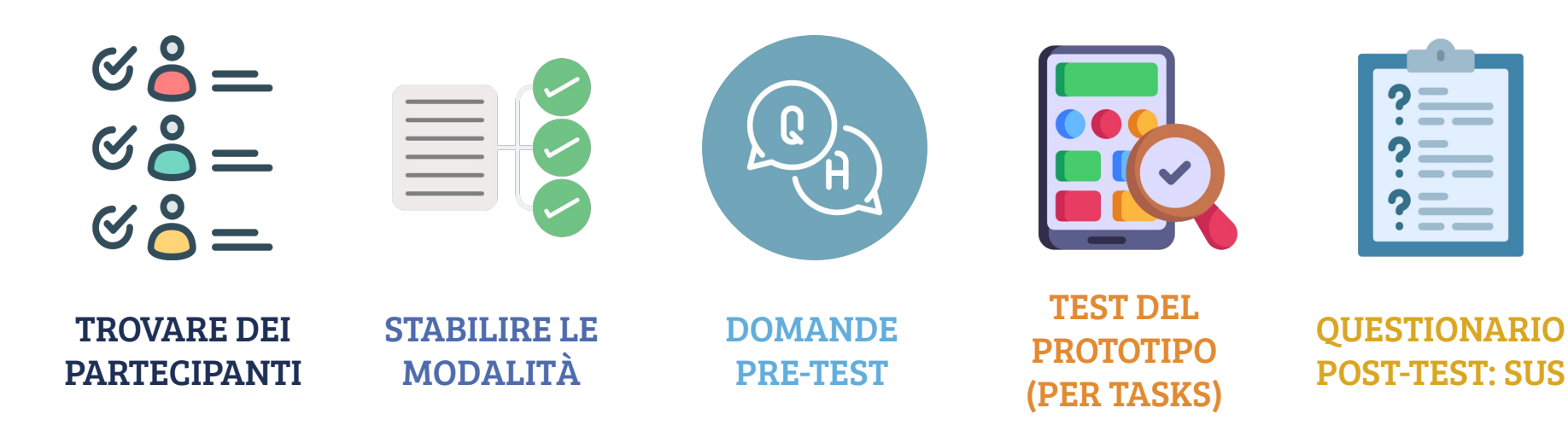

## **I PARTECIPANTI**

7 partecipanti

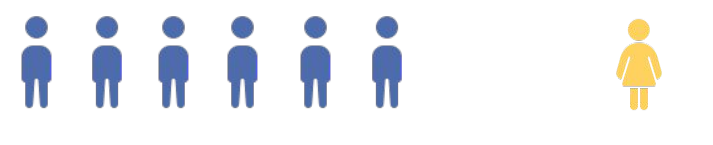

6 Uomini

1 Donna

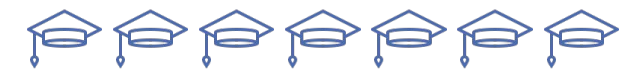

7 Studenti

20 - 24 Anni

NB. Gli utenti sono stati selezionati sulla base di conoscenze personali dirette e indirette e tramite il contatto di utenti che hanno dato la propria disponibilità.

#### ★ 2 Testing sono state condotti in presenza mentre i rimanenti a distanza sulla piattaforma Discord

 $\rightarrow$  la modalità a distanza ha consentito di condividere lo schermo dei partecipanti durante le sessioni, oltre a interagire direttamente con loro tramite audio e video.

→ Ciò ha permesso di osservare e analizzare in dettaglio il comportamento degli utenti nonostante la distanza.

#### \star 🛛 Facilitatore e Osservatori

→ Il gruppo è stato diviso in due sottogruppi: uno formato da 3 persone e l'altro da 4

→ All'interno di ciascun sottogruppo, uno dei membri ha assunto il ruolo di facilitatore, mentre gli altri membri hanno assunto il ruolo di osservatori

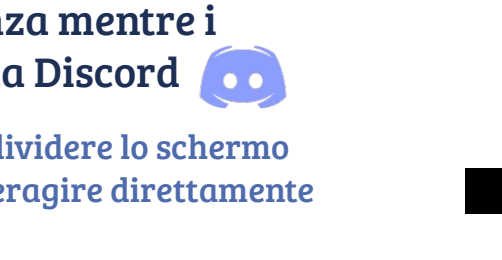

MODALITÀ

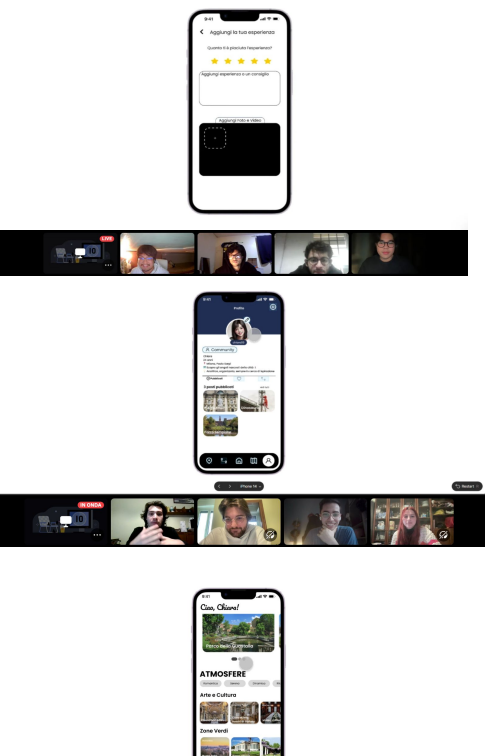

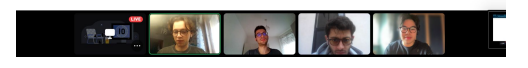

## **DOMANDE PRE-TEST**

- ★ BACKGROUND : utili a inquadrare l'utente e la categoria di appartenenza
- ★ APP E STRUMENTI DI MAPPE : se usano servizi di mappe per andare in un posto e/o scoprire la città
  - ⇒ "Usi strumenti di mappe come Maps? Hai degli strumenti ausiliari?"
- ★ FAMILIARITA` NELL'USO DEI SOCIALS : nel prototipo è stato introdotto l'aspetto social come una delle funzionalità secondarie
  - "Usi spesso i social media? E quali?"
- ★ PRIMA IMPRESSIONE DEL PROTOTIPO: per vedere se, a prima vista, è possibile cogliere l'intento del prototipo
  → "Prima di svolgere i tasks\_Nella homenage, a primo impatto, sei riuscito a cogliere lo scopo de

"Prima di svolgere i tasks... Nella homepage, a primo impatto, sei riuscito a cogliere lo scopo del prototipo"

#### Tutti gli intervistati usano gli app di mappe, alcuni di loro hanno anche strumenti ausiliari

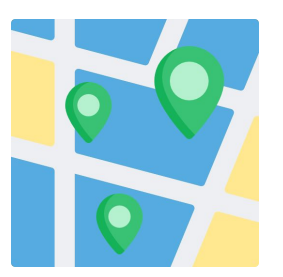

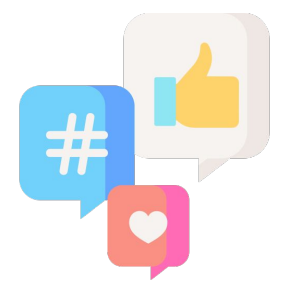

#### Essendo giovani, i partecipanti hanno inoltre una grande familiarità con l'uso dei social

La maggior parte dei partecipanti ritiene che l'intento dell'app sia chiaro fin da subito, a partire dalla homepage

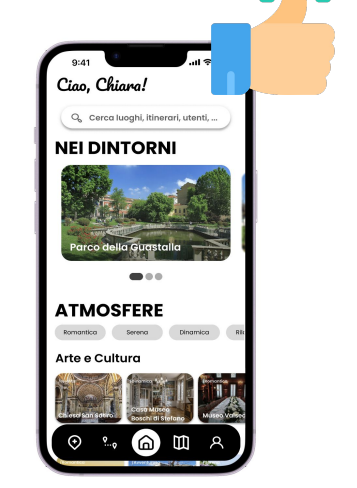

## TESTING ED ESECUZIONE TASK

## **MISURE E CRITERI DI VALUTAZIONE**

## ★ SCALA DI FACILITA` $\rightarrow$ da 1 - difficile a 5 - molto facile 😥 ជាជាជាជា **CLICK ESEGUITI PER TASK** CLICK! **NUMERO DI ERRORI**

GRAVI

→ errori che hanno bloccato – gli utenti a completare un certo task

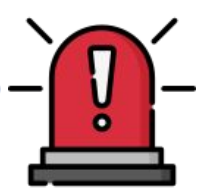

TEMPO DI ESECUZIONE

 $\rightarrow$  tempo in cui si finisce un certo task

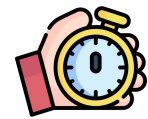

#### NUMERO DI ERRORI LIEVI

→ errori lievi che gli utenti hanno trovato nello svolgimento di un task

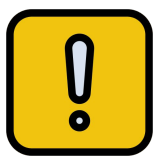

 ★ NUMERI DI AIUTI RICHIESTI AL FACILITATORE

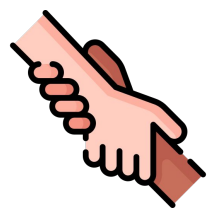

## **Task 1 (semplice): Ricerca di un luogo** Ricerca di un luogo tramite barra di ricerca

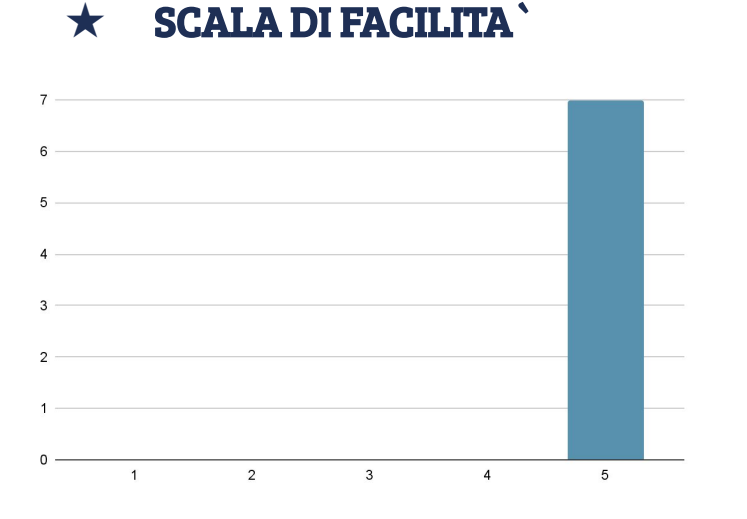

 $\rightarrow$  in media: 5

**TEMPO DI ESECUZIONE e NUMERO DI CLICK** 

→ tempo di esecuzione in media: **<1 min** →numero di click in media: **2** 

→i partecipanti tendono ad andare nella barra di ricerca

#### ERRORI e AIUTI RICHIESTI

 $\rightarrow$  nessun errore né aiuto richiesto

#### ★ SUGGERIMENTI e COMMENTI

"Quando cerco un luogo preciso tendo ad andare nella barra di ricerca... se però mi sento curiosa inizio a scrollare per l'app" - User 6

## Task 2.a (medio) : Scrivere una recensione

Pubblicazione di una recensione relativa a un luogo

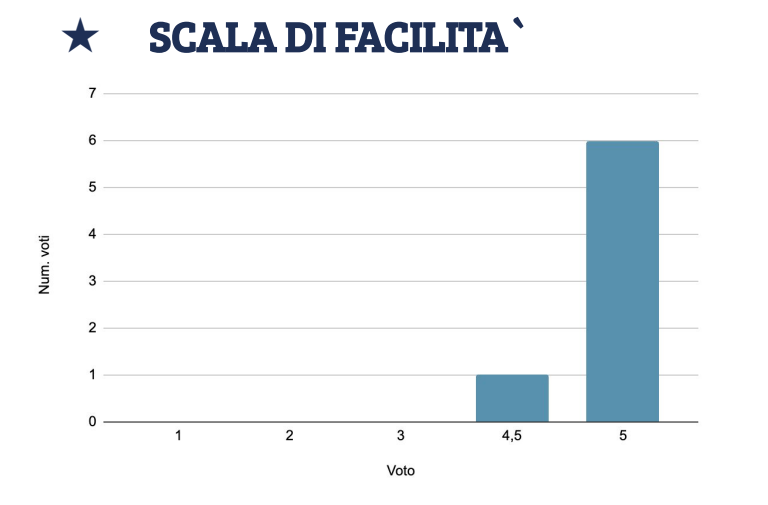

 $\rightarrow$  in media: **4,92** 

★ TEMPO DI ESECUZIONE e NUMERO DI CLICK

 $\rightarrow$  tempo di esecuzione in media: **1 min**  $\rightarrow$  numero di click in media: **5** 

#### ★ ERRORI e AIUTI RICHIESTI

- $\rightarrow$  nessun errore
- $\rightarrow$  aiuti totali: 2

#### in media: 0,3

#### SUGGERIMENTI e COMMENTI

"Preferirei avere le recensioni stabili, senza lo scroll"

- User 5

" Ci sta magari cambiare "ho capito" con "continua"

- User4

## **Task 2.b (medio) : Pubblicare un luogo** Pubblicazione di un nuovo luogo

×

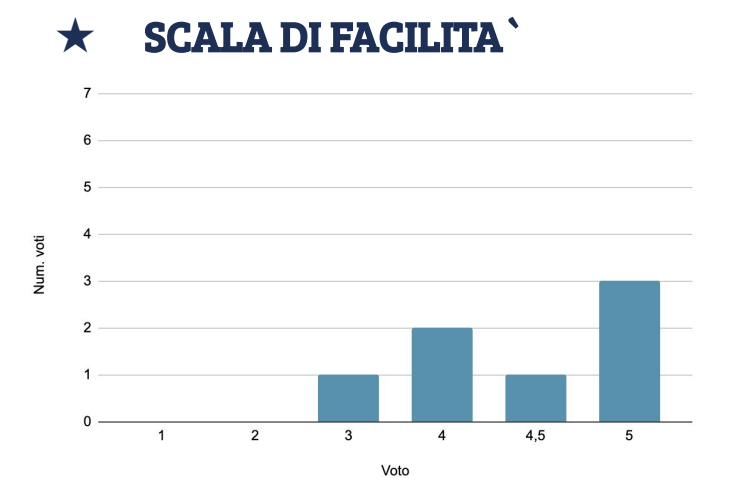

 $\rightarrow$  in media: **4,36** 

TEMPO DI ESECUZIONE e NUMERO DI CLICK

 $\rightarrow$  tempo di esecuzione in media: **1 min**  $\rightarrow$  numero di click in media: **4** 

#### ★ ERRORI e AIUTI RICHIESTI

 $\rightarrow$  **1** errore lieve totale  $\rightarrow$  nessun aiuto richiesto

#### in media : **0.14**

SUGGERIMENTI e COMMENTI

"Mi ha confuso il titolo "Nuovo Luogo", a primo impatto sembrava che fosse per scoprire un luogo nuovo da visitare... direi magari di aggiungere il verbo "Inserisci" per rendere più chiaro l'intento" - User 7

## **Task 3 (difficile) : Creare itinerario** Creazione da zero di un nuovo itinerario

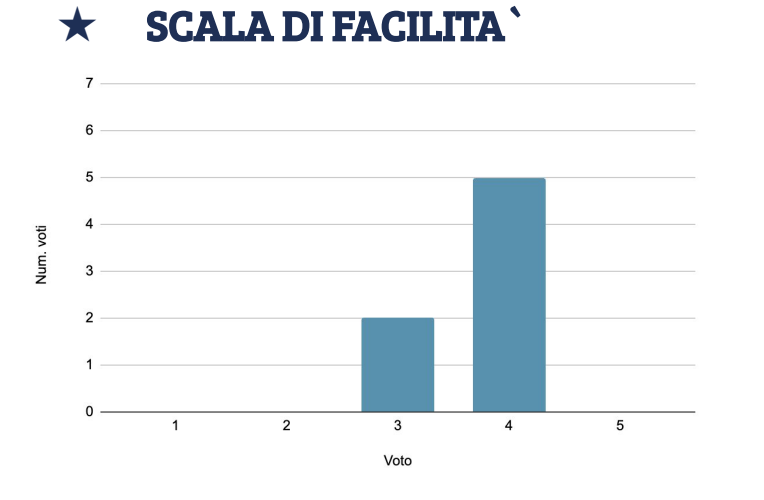

 $\rightarrow$  in media: 3,71

TEMPO DI ESECUZIONE e NUMERO DI CLICK

 $\rightarrow$  tempo di esecuzione in media: **2 min**  $\rightarrow$  numero di click in media: **5** 

## ERRORI e AIUTI RICHIESTI $\rightarrow$ 5 errori lievi totaliin media: 0.71 $\rightarrow$ aiuti totali: 1in media: 0.14

#### ★ SUGGERIMENTI e COMMENTI

"Direi di cambiare la posizione del bottone "Continua" - User 1

"Ci sta mettere il bottone "Continua" sotto per renderlo più visibile..."

- User 3

\*

"L'icona degli itinerari mi ha confuso, pensavo che fosse per raggiungere una destinazione... ma mi posso abituare poi" - User 6

# Task facoltativo #1: RicercaamiciRicerca della sezionecommunity nel profilo

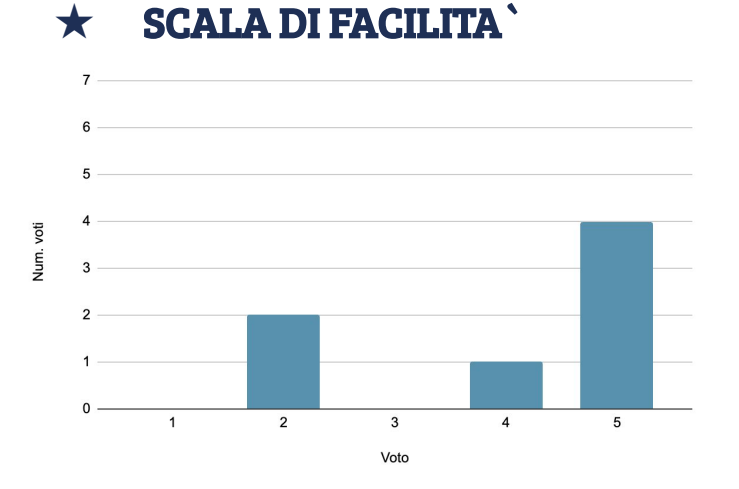

 $\rightarrow$  in media: 4

#### TEMPO DI ESECUZIONE e NUMERO DI CLICK

→ tempo di esecuzione in media: <**1 min** → numero di click in media: **2** 

#### ★ ERRORI e AIUTI RICHIESTI

 $\rightarrow$  nessun errore né aiuto richiesto

#### **SUGGERIMENTI e COMMENTI**

*"Non mi è sembrato intuitivo trovare amici, cambierei l'icona e la sua posizione "* 

- User 4

"Penso che l'aspetto social non sia abbastanza messo in risalto, ci sta aggiungerlo nella navbar"

- User 7

## **Task facoltativo #2 : Itinerari** *amici* Ricerca degli itinerari pubblicati o salvati dagli *amici*

#### ★ SCALA DI FACILITA`

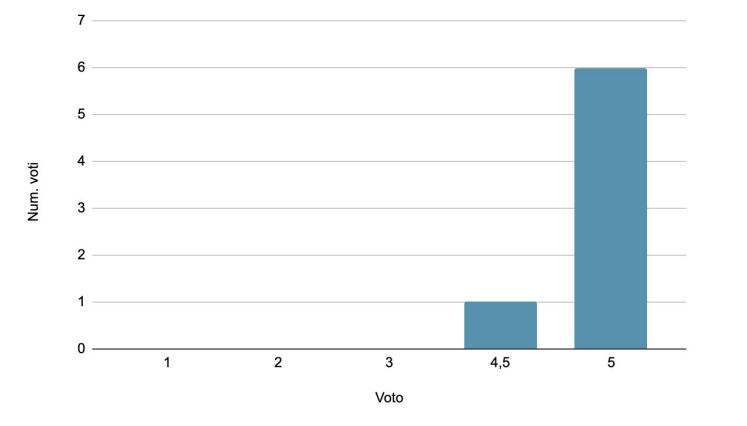

 $\rightarrow$  in media: **4,92** 

**TEMPO DI ESECUZIONE e NUMERO DI CLICK** 

→ tempo di esecuzione in media: <1 min</li>
 → numero di click in media: 2

ERRORI e AIUTI RICHIESTI

 $\rightarrow$  nessun errore né aiuto richiesto

## **Task facoltativo #3 : Salvare luogo nei preferiti** Salvataggio di un luogo o un itinerario tra i *preferiti*

★ SCALA DI FACILITA`

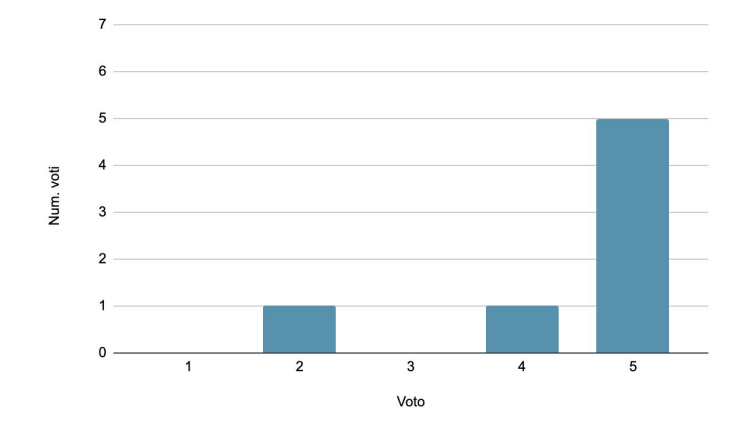

 $<sup>\</sup>rightarrow$  in media: 4,42

#### ★ TEMPO DI ESECUZIONE e NUMERO DI CLICK

- $\rightarrow$  tempo di esecuzione in media: < 1 min
- → numero di click in media: **5 (2 per salvare i luoghi, 3 per salvare gli**

#### <sup>i‡ner</sup>ERRORI e AIUTI RICHIESTI

- $\rightarrow$  nessun errore
- $\rightarrow$  aiuti totali: **1**

#### in media: **0.15**

#### SUGGERIMENTI e COMMENTI

"Negli itinerari ci sono 2 modi per salvare, ma nei luoghi solo uno... magari un cuoricino in alto a destra in ogni foto del luogo" - User 2

"Non ho notato a prima vista il bottone per salvare, direi anche di cambiare il colore"

- User 3

### **Task facoltativo #4 : Modificare profilo** Modificare dettagli del profilo come foto, nickname etc.

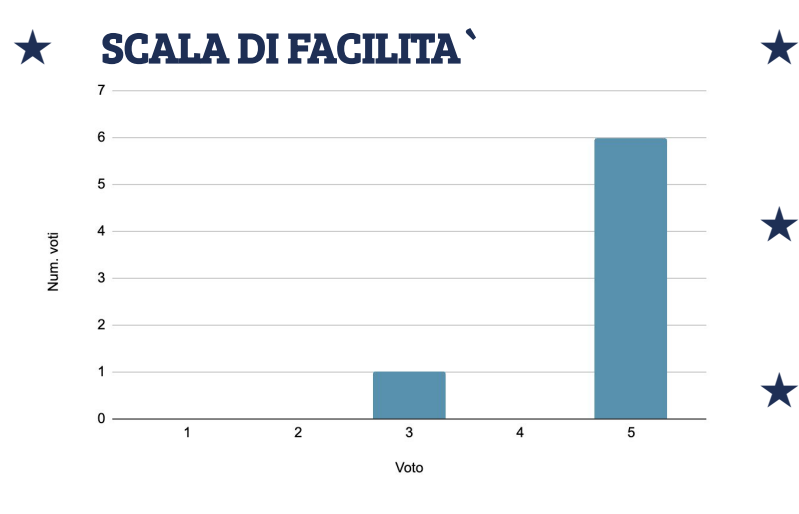

 $<sup>\</sup>rightarrow$  in media: 4,71

★ TEMPO DI ESECUZIONE e NUMERO DI CLICK

→ tempo di esecuzione in media: < **1 min** → numero di click in media: **2** 

#### **ERRORI e AIUTI RICHIESTI**

 $\rightarrow$  **1** errore lieve totale in media : 0.14 → **nessun aiuto** 

#### SUGGERIMENTI e COMMENTI

"All'inizio pensavo che l'icona della rotellina fossero anche le impostazioni per cambiare il profilo, ma poi ho visto l'icona della matita sopra il foto profilo" - User 7

# Task facoltativo #5 : EsploraredintorniEsplorare dintorni della mappa

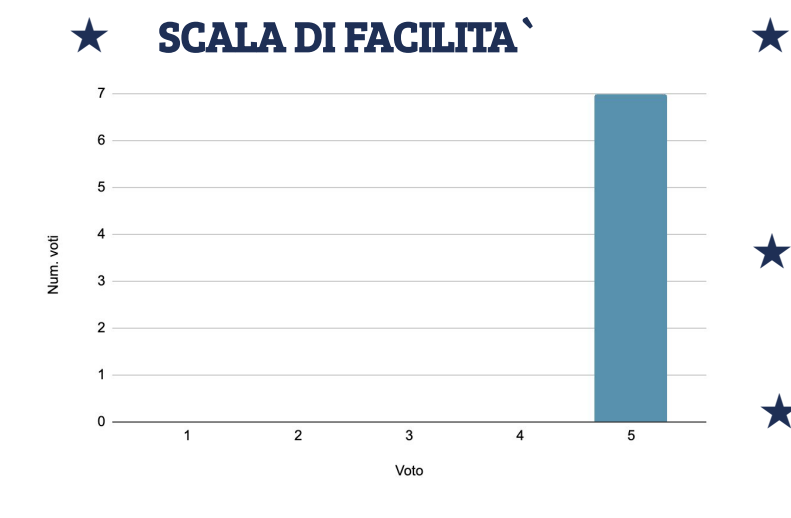

 $<sup>\</sup>rightarrow$  in media: 5

#### TEMPO DI ESECUZIONE e NUMERO DI CLICK

 $\rightarrow$  tempo di esecuzione in media: **2 min** 

ightarrow in quanto hanno esplorato per lungo tempo la mappa

 $\rightarrow$  numero di click in media: 4

#### ERRORI e AIUTI RICHIESTI

- $\rightarrow$  nessun errore
- $\rightarrow$  aiuti totali: **1** in media: **0.15**

#### SUGGERIMENTI e COMMENTI

"Direi di ingrandire i pin sulla mappa, così da renderli più visibili anche quando si filtra" - User 4

## **Task facoltativo #6 : Dettagli luogo** Consultare sezione *dettagli* di un luogo

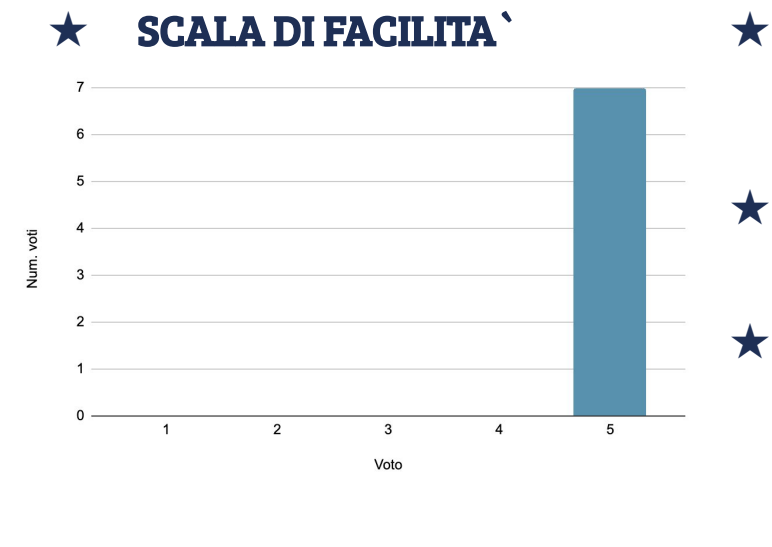

 $\rightarrow$  in media: 5

★ TEMPO DI ESECUZIONE e NUMERO DI CLICK

 $\rightarrow$  tempo di esecuzione in media: < 1 min

#### ERRORI e AIUTI RICHIESTI

 $\rightarrow$  nessun errore né aiuto richiesto

#### ★ SUGGERIMENTI e COMMENTI

"La lista dei servizi, accessibilità e l'affluenza non la metterei solo testuale... è molto meglio se ci mettete delle icone al posto del testo per renderlo visivo " - User 4

# Task facoltativo #7 : FiltroAtmosferaFiltrare i luoghi per Atmosfera

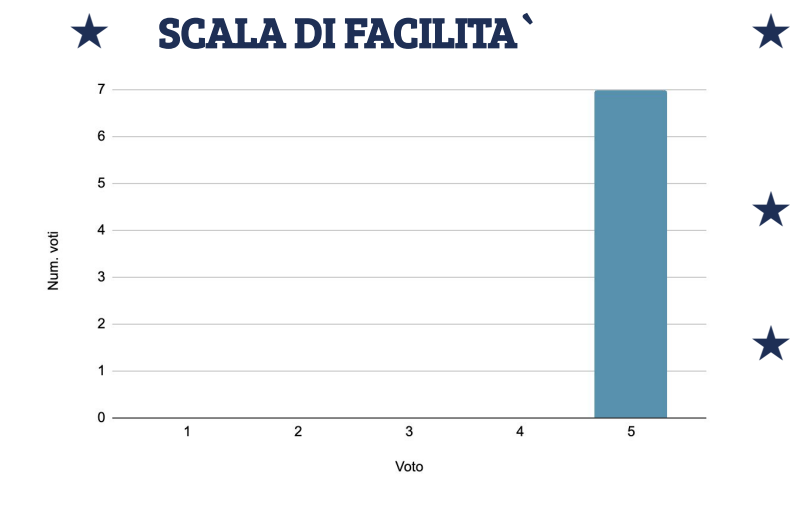

 $\rightarrow$  in media: 5

TEMPO DI ESECUZIONE e NUMERO DI CLICK

- $\rightarrow$  tempo di esecuzione in media: < 1 min

#### ERRORI e AIUTI RICHIESTI

 $\rightarrow$  nessun errore né aiuto richiesto

#### SUGGERIMENTI e COMMENTI

"Come aggiunta metterei delle emoticon di fianco al testo, per renderlo più intuitivo e anche divertente" - User 5

## **QUESTIONARIO POST-TEST: SUS**

Il *System Usability Scale (SUS)* è una scala semplice e affidabile per misurare l'usabilità di un sistema.

Viene svolto dopo il test di un sistema ed è caratterizzato da 10 domande, con risposte su una scala da 1 ("per niente d'accordo") a 5 (" totalmente d'accordo")

In seguito è riportato il risultato del questionario.

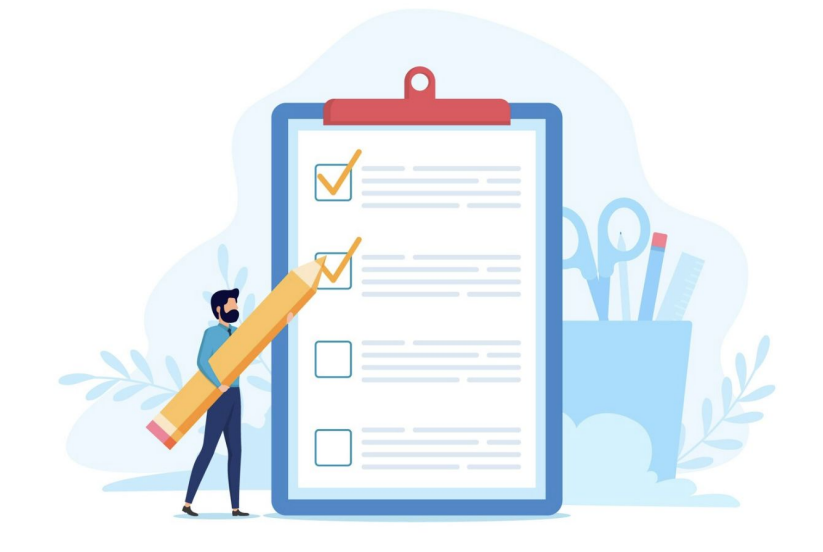

1. Penso che mi piacerebbe usare questo prototipo frequentemente

#### 2. Ho trovato il prototipo inutilmente complesso

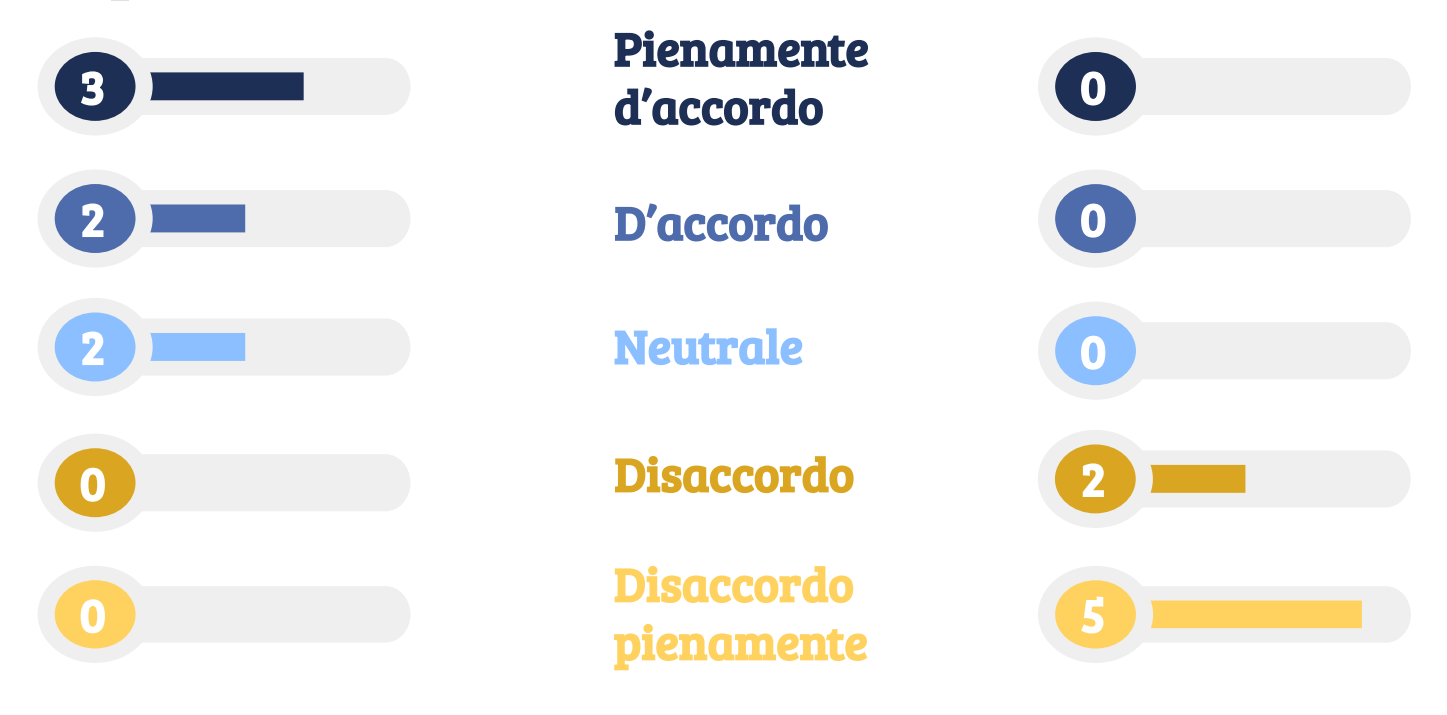

3. Ho trovato il prototipo molto semplice da usare

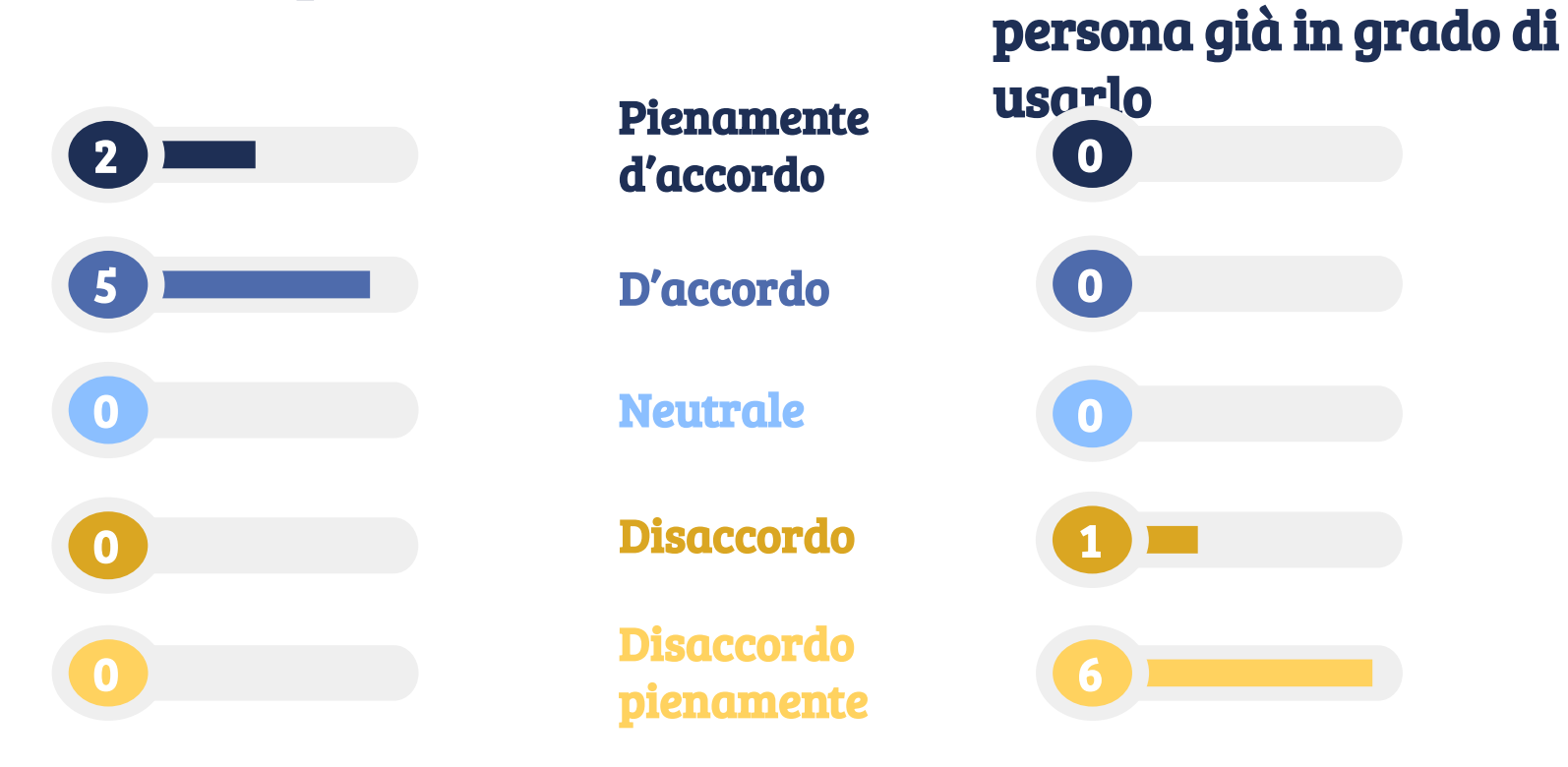

4. Penso che avrei bisogno

di un supporto di una

5. Ho trovato le funzionalità del prototipo bene integrate 6. Ho trovato incoerenze tra le varie funzionalità del prototipo

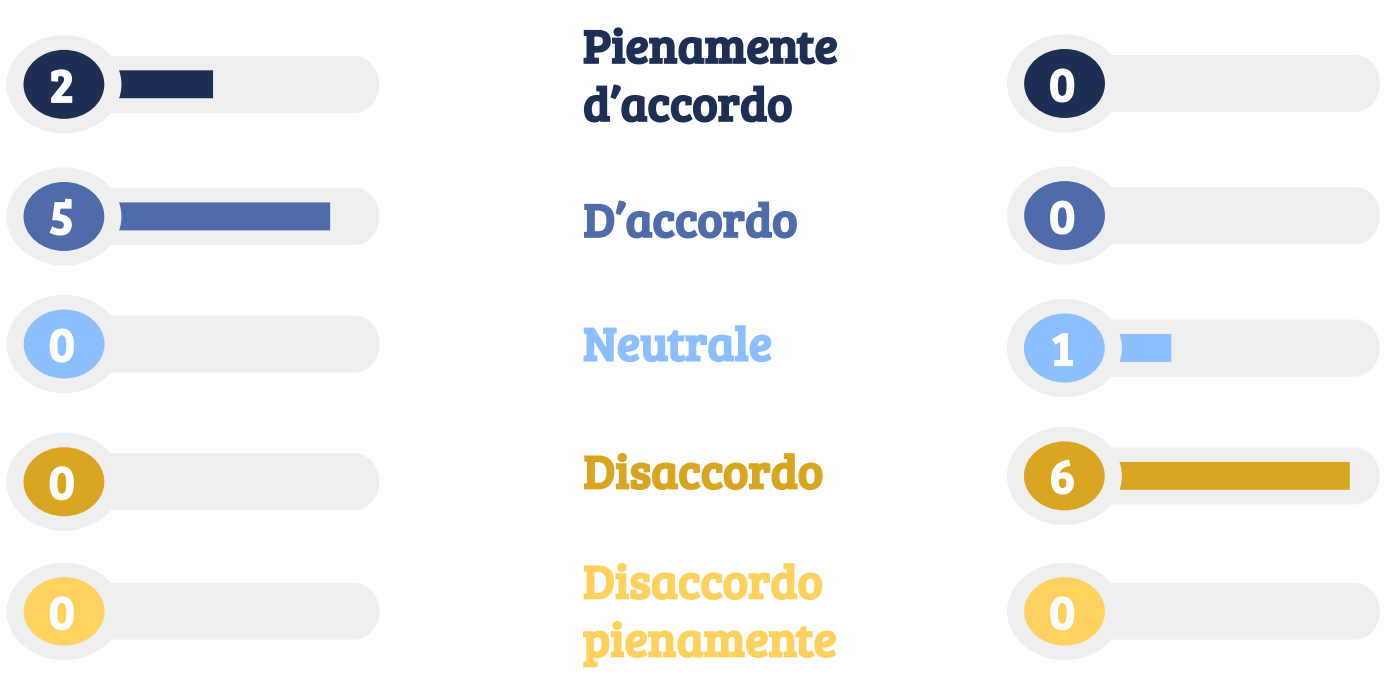

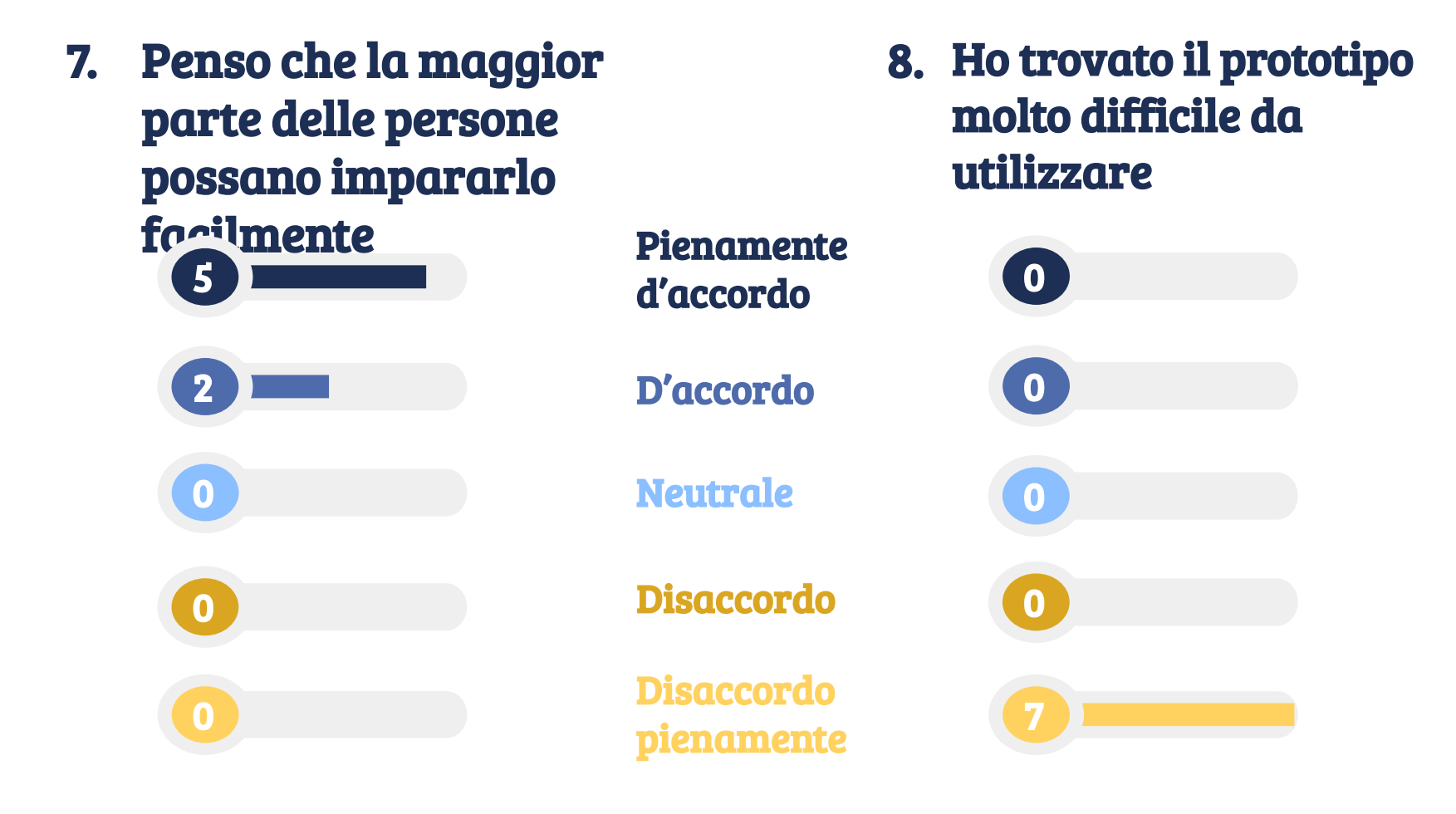

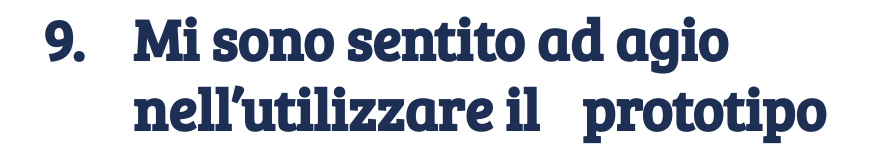

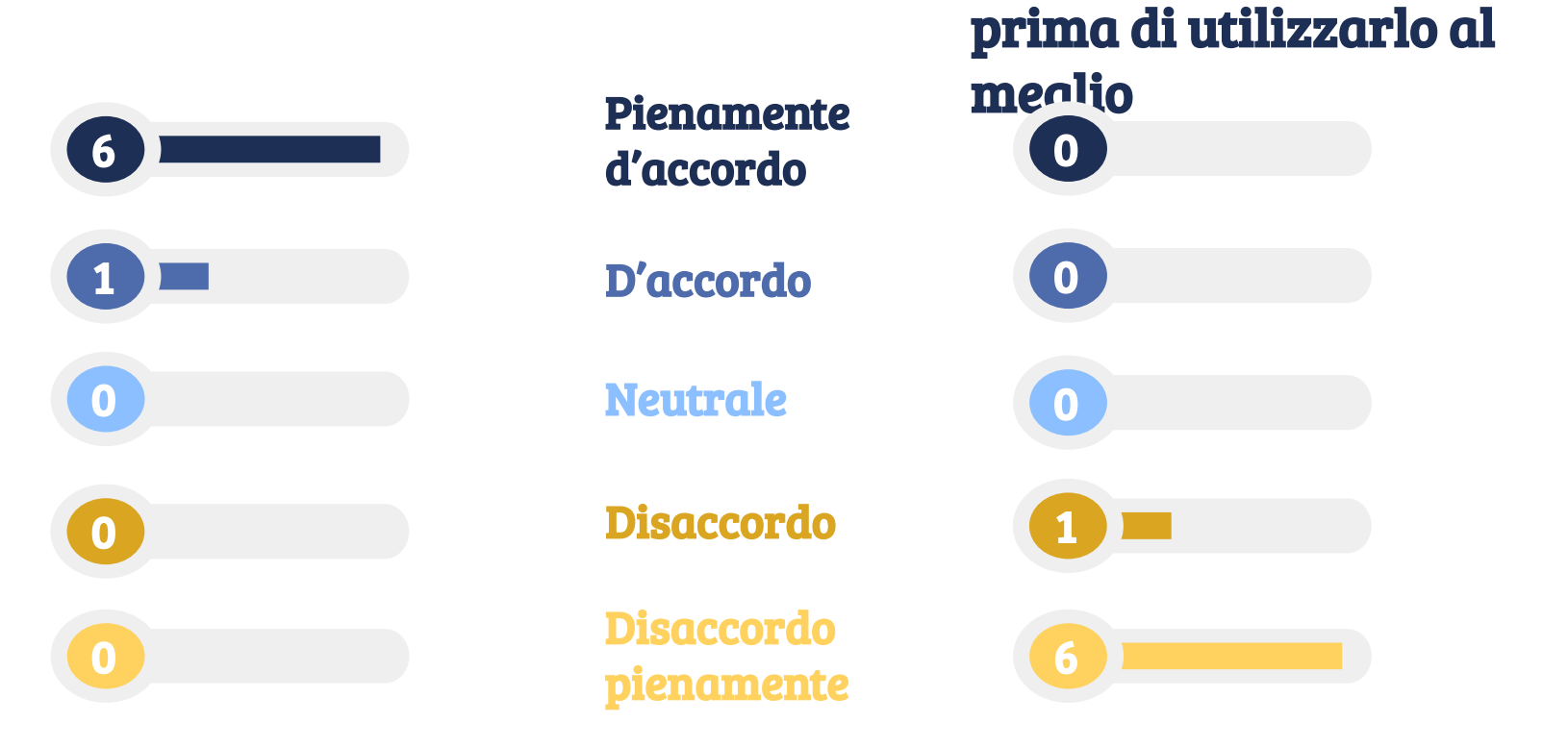

10. Ho avuto bisogno di

imparare molti processi

## **PUNTEGGIO SUS**

Dopo aver raccolto i dati e fatto i calcoli, abbiamo ottenuto il punteggio di:

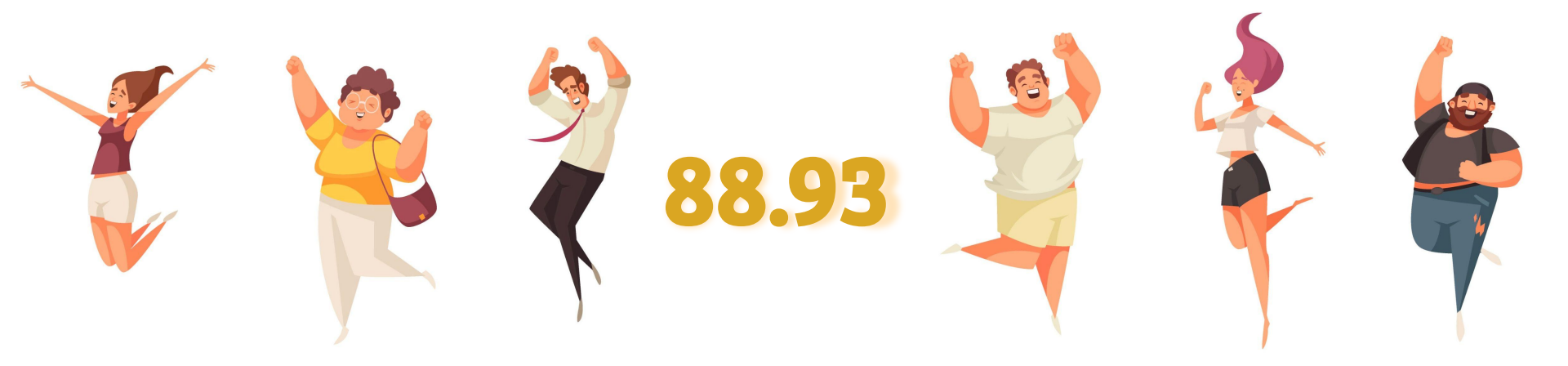

È un punteggio **eccellente** secondo la scala SUS, che indica **un'alta usabilità** e una grande soddisfazione da parte dei partecipanti

## **RIPOSIZIONAMENTO DEI BOTTONI**

Il posizionamento dei bottoni influisce direttamente sulla navigazione e sull'usabilità complessiva.

Spostare i bottoni in posizioni più intuitive consente agli utenti di completare le azioni desiderate con meno sforzo.

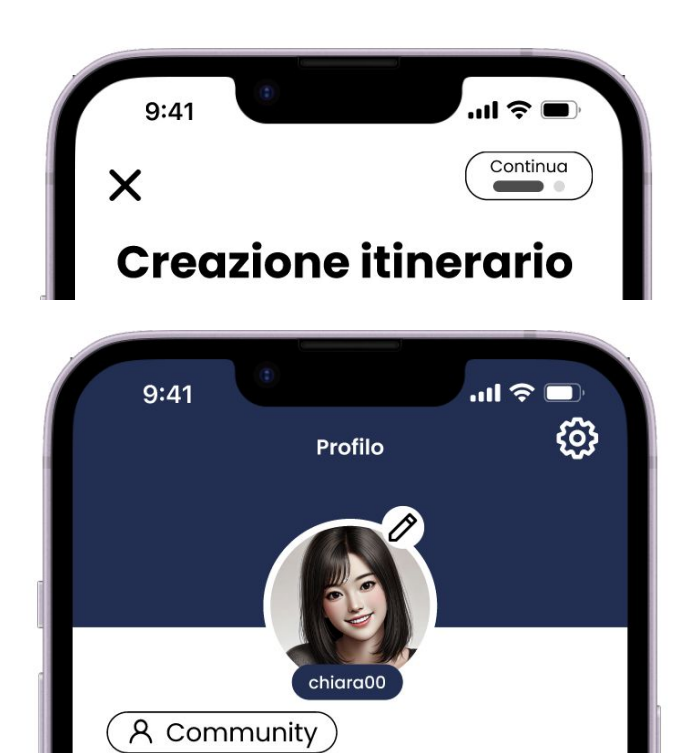

 $\rightarrow$ ridimensionare i bottoni e metterli in posizioni più evidenti

## TASTO INDIETRO DURANTE LA CREAZIONE DEGLI ITINERARI

Molti utenti hanno riportato fastidioso il fatto di non poter tornare indietro dopo aver aggiunto i luoghi durante la fase di creazione di un nuovo itinerario.

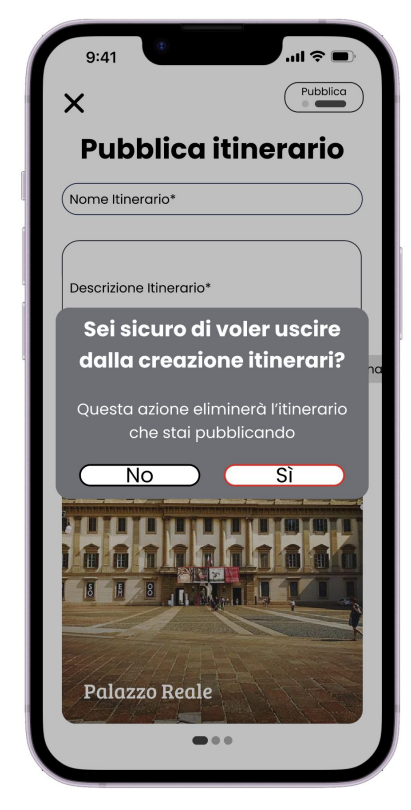

## **TITOLI DELLE SCHERMATE**

Così come i bottoni influiscono sull'usabilità complessiva, anche i titoli delle schermate rivestono un ruolo fondamentale, essendo la prima cosa che l'utente osserva in una schermata.

Per migliorare la chiarezza e la coerenza, è consigliato aggiungere descrizione più specifica ai titoli, rendendo immediatamente comprensibile l'intento delle schermate.

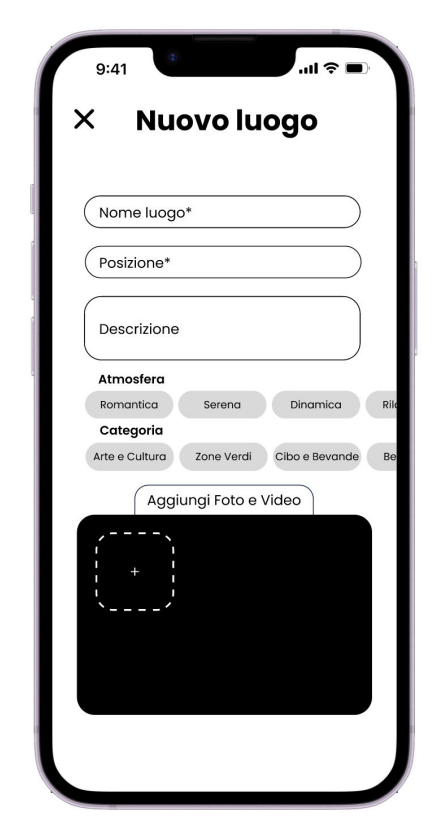

 $\rightarrow$ un esempio è aggiungere il verbo "Aggiungi"

## **ICONE ANZICHE' TESTO**

Una comunicazione visiva efficace aiuta a rendere le informazioni più intuitive, riducendo la complessità e migliorando inoltre l'estetica dell'interfaccia. Questo approccio consente agli utenti di interpretare rapidamente i contenuti.

Dove possibile, utilizzare infografiche per presentare informazioni in modo più immediato.

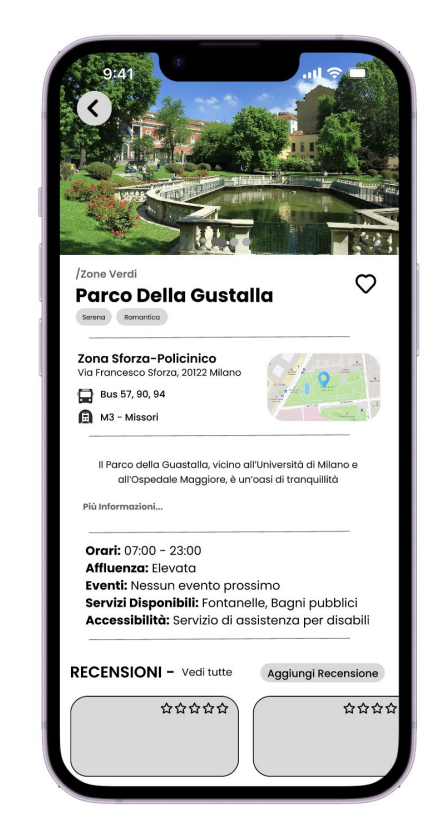

→ sostituire i testi con le icone nella voce dei "Servizi Disponibili, "Affluenza" e "Accessibilità"

## CONCLUSIONI

Tra le attività, la **condivisione degli itinerari** è risultata la **più complessa**, ma gli utenti sono riusciti a superarla senza difficoltà.

Nel complesso, il prototipo si è rivelato molto soddisfacente: gli utenti hanno completato le attività richieste con facilità, soprattutto dopo aver compiuto alcune interazioni di base per familiarizzare con l'interfaccia e l'organizzazione delle informazioni.

Inoltre, molti si sono dichiarati propensi a consigliare il prototipo agli amici.

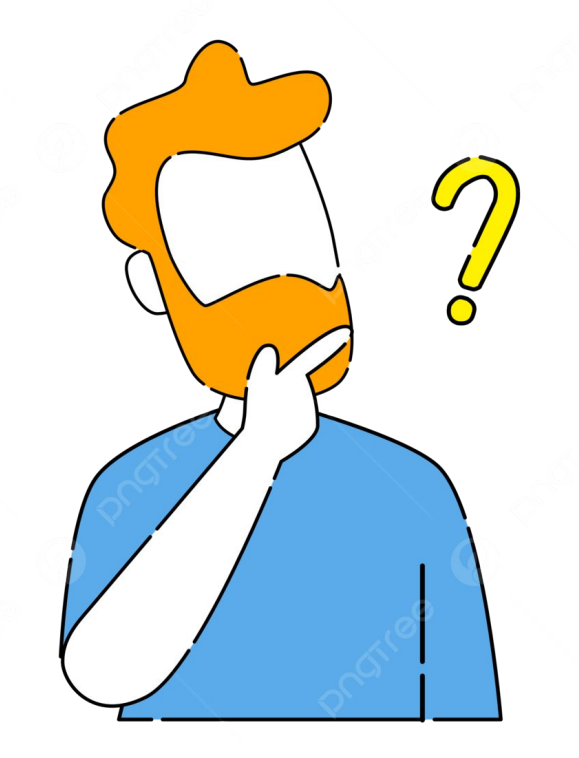

## I PASSI FUTURI

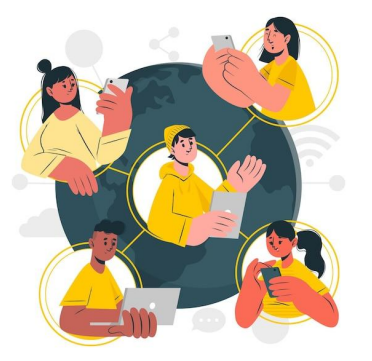

Gli utenti hanno mostrato un grande interesse nel rendere la condivisione più accessibile e presente. Può essere vantaggioso quindi poter accedere ai profili degli amici non solo partendo dal proprio profilo, ma anche direttamente dai luoghi e itinerari pubblicati.

Fin dall'inizio del progetto, gli intervistati hanno mostrato un particolare interesse per l'introduzione di funzionalità basate su un sistema di punteggi e obiettivi. Integrare elementi di gamification potrebbe rappresentare un'evoluzione significativa del prototipo, incentivando la scoperta della propria città in modo più coinvolgente.

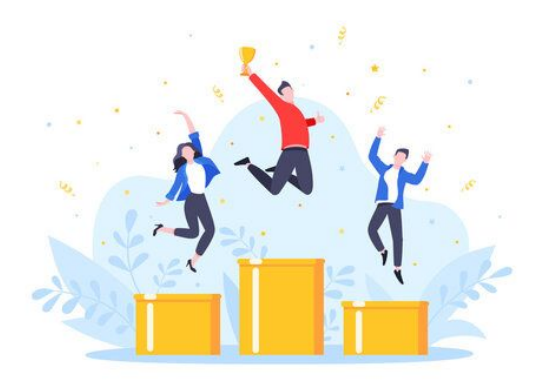